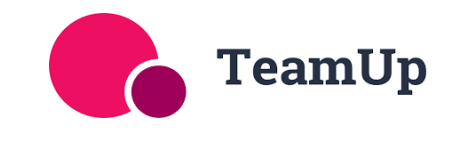

# **GUIDE FOR MEMBERS**

## Can't make your class?

- 1. Log in to Team Up either:
  - From our website: <u>https://www.physiofitleeds.co.uk/pilates.php</u>
    Go to **Pilates >> BOOK CLASSES (via Team Up)**
  - o Or use the direct link: <u>https://goteamup.com/p/10261103-physiofit-leeds/</u>
- Click on My Account at the top of the page.
  On a mobile: Tap the = (3 horizontal lines) >> My Account
- 3. Under Upcoming Registrations, select the date you can't attend >> Click the red button LEAVE
- 4. A pop-up box will appear: "Are you sure you want to unregister from this session?"
- 5. Click Yes, Unregister
  → This removes you from the class and adds a catch-up credit to your membership.
- IMPORTANT: You must give at least 2 hours' notice to receive a credit. There is no catch-up week after the June–July course. Catch-up credits cannot be carried over to the Summer course so must be used before 20th July.

## Want to book a catch-up class?

- 1. Catch-up classes can be booked up to 2 weeks in advance
- 2. Log in via:
  - Website: www.physiofitleeds.co.uk >> Pilates >> BOOK CLASSES (via Team Up)
  - o Or use the direct link: <u>https://goteamup.com/p/10261103-physiofit-leeds/</u>
- Click on Schedule at the top of the page.
  On a mobile: Tap the Ξ (3 horizontal lines) >> Schedule
- 4. Use **Filter** >> to search for specific classes that match your membership (e.g. Intermediate 1 Large Class or Ante-Natal)
- 5. Check availability:
  - $\circ~$  If a place is available, it will show e.g. 8/12
  - If full, it will show Full (12/12)
- 6. Click BOOK >> BOOK NOW
  → A pop-up will confirm: "Booked Successfully"

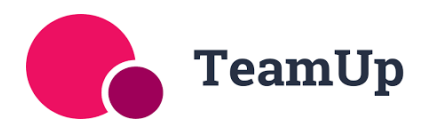

## FAQs

#### I only see 'CONTACT US' instead of 'BOOK'

- This is usually because the class is not available for your Membership Type e.g if you have an Intermediate 1 Large membership you can only book onto Intermediate 1 Large classes.
- If none of the available classes work for you, email with us your regular class details and the one you wish to attend—we may be able to help.

### All the classes I can make look full

- Click on the full class >> JOIN WAITLIST
  → A pop-up will confirm: "Success Joined waitlist"
- You'll be emailed if a space becomes available (held for you for **2 hours**). If you miss the window and no one else is waiting, the space will become bookable again.
- Only join the waitlist for classes included in your membership—otherwise, your booking will not go through.

## I don't want to receive emails every time I change a class

You can manage your notifications:
 Go to My Account >> Notifications >> Choose what to receive
 On mobile: Tap the arrow beside Upcoming Registrations to access the Notifications menu

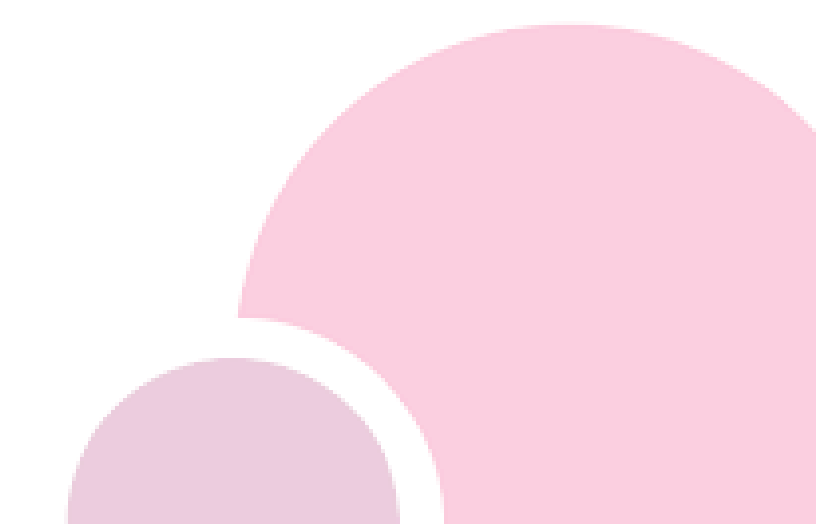